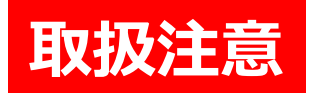

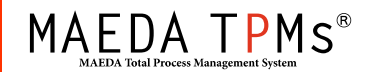

### 2017.09.12 【TPMm】更新内容紹介 ver.1.2.12 → ver.1.2.13

作成日:2017年9月12日

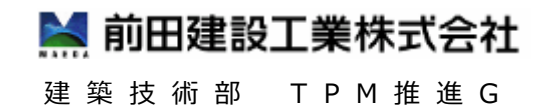

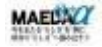

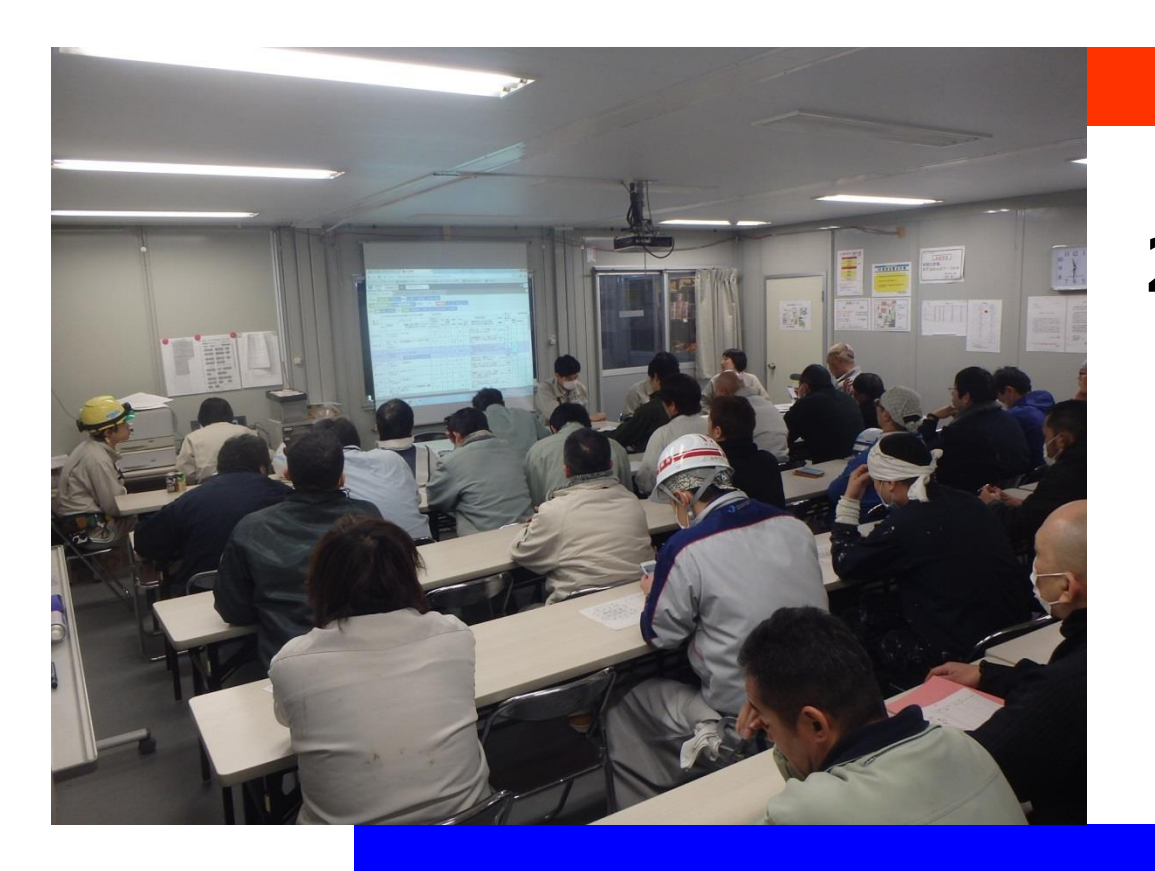

# 更新内容一覧(1)

| 对象凡例 | A : 全体に関する更新           |
|------|------------------------|
|      | G : ゲストユーザ (職長) に関する更新 |
|      | M :前田職員に関する更新          |

| No. | 対象 | 項目    | ツール名        | 更新内容 ★:作業所要望による機能追加                 | デバイス | ページ        |
|-----|----|-------|-------------|-------------------------------------|------|------------|
| 1   | М  | 機能向上  | 工事安全<br>打合せ | ★巡視記録の各項目の状況欄をクリッ<br>クだけで切り替える機能    |      | p.3~       |
| 2   | М  | 機能向上  | 工事安全<br>打合せ | ★予定人員と稼働人員の合計を表示                    |      | p.6 $\sim$ |
| 3   | М  | 不具合対応 | 工事安全<br>打合せ | 横向きのスマホで巡視記録の各項目の<br>状況欄が入力できるように改善 |      | p.8~       |

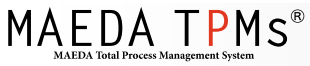

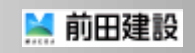

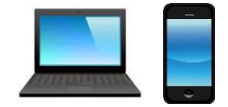

## 1. 巡視記録の各項目の状況欄を クリックだけで切り替える機能

#### ~作業所要望による追加機能~

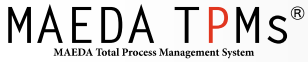

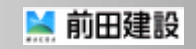

1. 巡視記録の各項目の状況欄をクリックだけで切り替える機能(1)

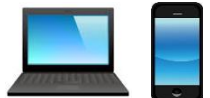

| 巛視詞       | 记録                 |   |    |            |                         |                                |      | 1      | ×                         |
|-----------|--------------------|---|----|------------|-------------------------|--------------------------------|------|--------|---------------------------|
| 確         | 2                  |   |    |            |                         | 天候                             |      |        |                           |
| 統招<br>巡視  | 着管理上の巡視記録<br>記者 () |   |    | 巡初         | 時間<br>1回目 10<br>2回目 03  | D AM ▼ : 00 ▼<br>3 PM ▼ : 00 ▼ | 所長確認 | •      |                           |
|           | 項目                 |   | 状況 |            |                         | 項目                             |      | 状<br>沢 |                           |
|           | 手順書がまもられているか       |   | 0  |            | クレーン、                   | リフト                            |      |        | 」 I () ]⇒I ∕ ]⇒I × ]⇒I 空傾 |
|           | 資格者(作業主任者、他)       |   | 0  | 機模         | 玉掛用具、合図                 |                                |      |        | ]: の順で切替わります              |
| 管理        | 就業制限(年齡、女子)        |   | 0  | 夏災         | 重機、軌道                   | 重機、軌道装置                        |      |        | (PCとタブレット)                |
|           | 立入禁止措置             |   | /  | 115        | 立入り禁止、接触防止<br>場内配線、分電盤  |                                |      |        |                           |
|           | 自主点検(機械、電気)        | • | ×  | 1          |                         |                                |      |        |                           |
| 敷         | 資材置場               |   |    |            | 火気取扱                    | 火気取扱<br>ガス、電気溶接                |      |        |                           |
| <b>重要</b> | 場内材料               |   |    | 尜          | ガス、電気                   |                                |      |        |                           |
| 蛆         | 通路、足場              | : |    | <b>浜</b> 発 | 火藥類                     |                                |      |        |                           |
|           | 安全通路の確保            |   |    | 防止         | 危険物                     |                                |      |        |                           |
| 857       | 開口部防護              |   |    |            | 消火設備                    |                                |      |        |                           |
| 書防        | 親綱、安全帯             |   |    | ガ          | 声 粉                     | 換気                             |      |        |                           |
| IF.       | 安全ネット、手すり          | • |    | ス・酸        | 「機」」と「「機」」では、「「」」」を見たい。 | 測定                             |      |        |                           |
|           | 脚立、ローリングタワー        |   |    | 芡          | 削勤                      | 保護具着用                          |      |        |                           |
|           | 切盛掘削勾配             |   |    | :          | 仮囲、外部                   |                                |      |        |                           |
| 見る例       | <b>涌水、浮石、落石</b>    |   |    | 第三         | 汚排水、蘆                   | 産業廃棄物                          |      |        |                           |
| 気防止       | 支保工(土止、型枠、ずい道)     | • |    | 「和業        | 車両管理                    |                                |      |        |                           |
| ш         | 解体(建物、重機等)         |   |    |            | 騷音、振動                   |                                |      |        |                           |
|           |                    |   |    | •          |                         |                                |      |        |                           |

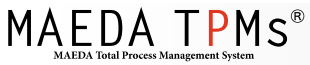

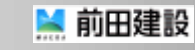

1. 巡視記録の各項目の状況欄をクリックだけで切り替える機能(2)

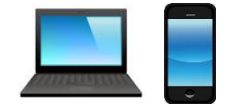

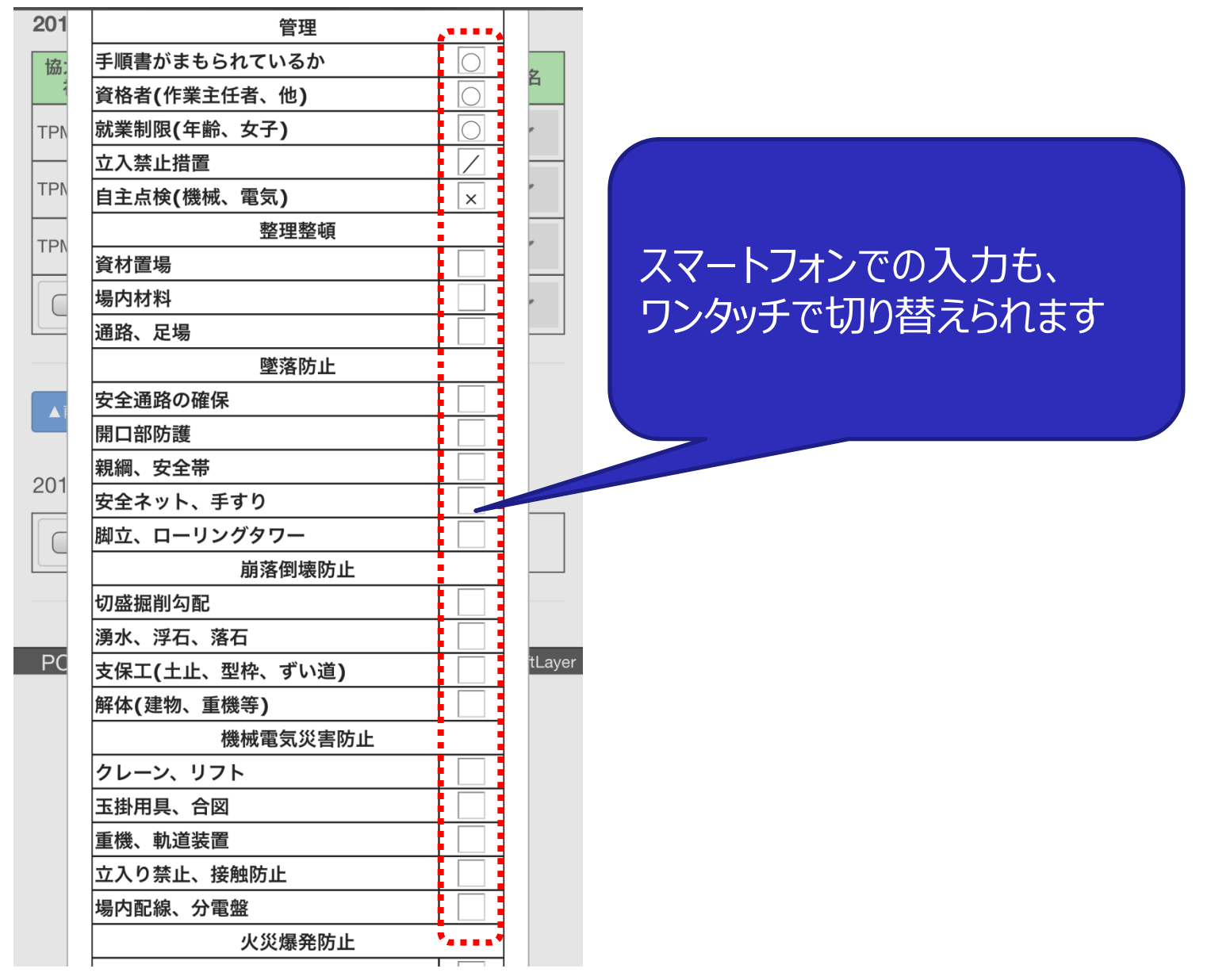

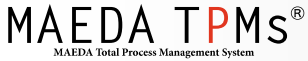

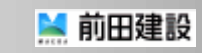

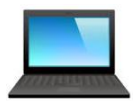

## 2. 予定人員と稼働人員の合計を表示

#### ~作業所要望による追加機能~

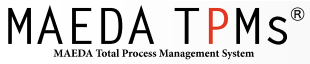

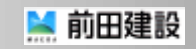

#### 1. 予定人員と稼働人員の合計を表示

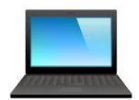

| [打合せ                               | 協力  |          |    |                                    |       |                                       |          |           |     |          |   |
|------------------------------------|-----|----------|----|------------------------------------|-------|---------------------------------------|----------|-----------|-----|----------|---|
| 該当する                               | 予定  | 作業       | 必要 | 火気                                 |       | 安全指示事項                                |          | 担当        | 会 社 |          |   |
| - <sup>成田与</sup><br>をすべて<br>記入(注1) | 人員  | 手順<br>区分 | 資格 | 格 使用 十戒 [危険有害を□または<br>番号 該当する安全十戒福 |       | [危険有害を□または【】で囲む<br>該当する安全十戒番号を記入      | ).<br>J  | 職員        | サイン | 稼働<br>人貝 |   |
| 11                                 | 2   | С        |    | 魚                                  | 11    | 【資材移動中】つまづいて転倒<br>元の確認                | 足        | TPM太<br>郎 | 1   | 2        |   |
| 2                                  | 4   | А        | 足  | 無                                  | 2     | 【高所作業時】墜落する 安全帯<br><sup>  今</sup> 今使田 | ற        | TPM太<br>郎 | /   | 4        |   |
| 10                                 | 3   | с        |    | 無                                  | 「予    | を大員」と「稼働人員」の                          | <b>劉</b> | TPM太<br>郎 | /   | 4        |   |
|                                    | 9.0 |          |    |                                    | 合     | 計が一番下の行に表示さ                           |          |           |     | 10.0     |   |
|                                    |     |          |    |                                    | ้ กิฮ | きす                                    |          |           |     |          | L |

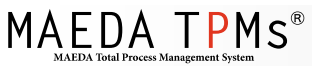

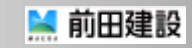

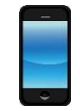

# 3. 横向きのスマホで巡視記録の 各項目の状況欄が 入力できるように改善

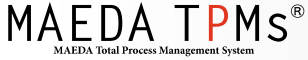

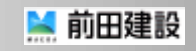

#### 1. 横向きのスマホで巡視記録の各項目の状況欄が入力できるように改善

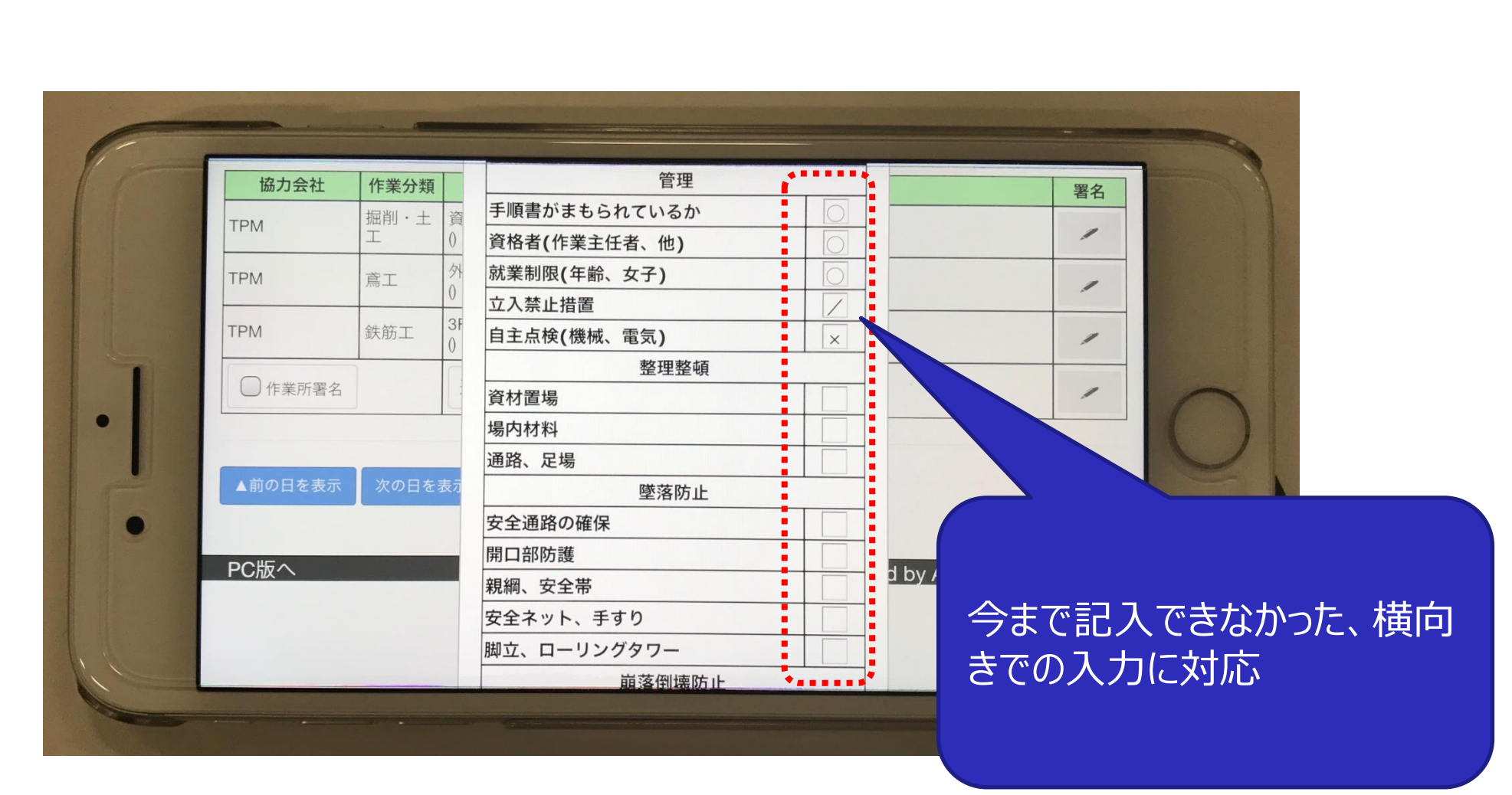

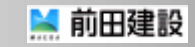

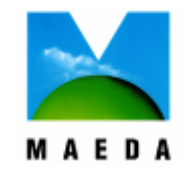

この技術資料は弊社の所有財産 であり、ノウハウ等の機密情報を含 んでおりますので、この技術資料に 記載された技術情報の一部又は 全部を第三者に開示されることが ないようにお願いします。

> 前田建設 建築技術部 TPM推進G